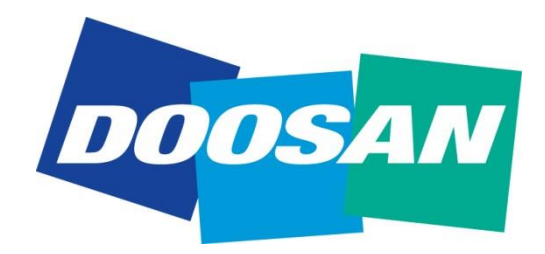

# NEX2U PLUS Tutorial Guide

# Introduction to NEX2U PLUS

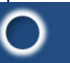

#### • Nex2U Plus

✓ Nex2U Plus is Doosan Service Knowledge Management system to enhance service speed and service quality thru unified service portal system from Doosan to Dealer.

✓ It is providable main function thru Nex2U Plus as follows.

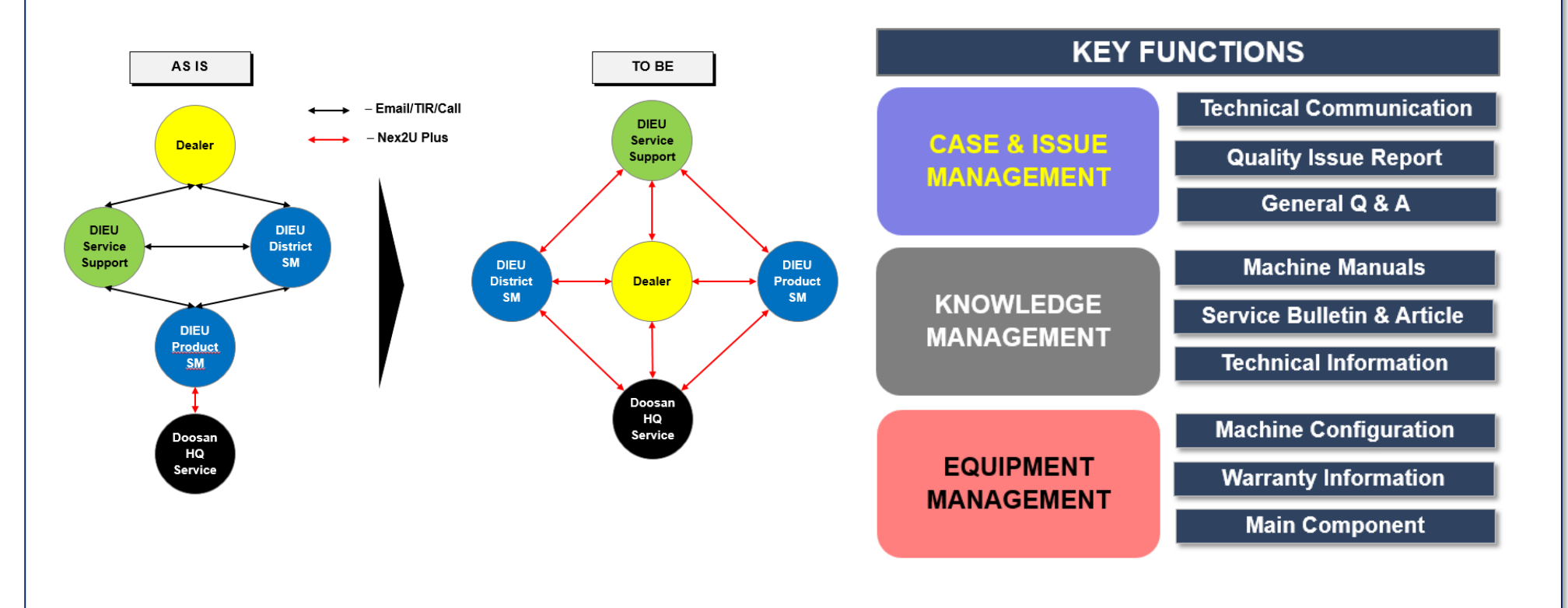

# Tutorial on NEX2U PLUS

# **HOW TO LOGIN Nex2U Plus**

1. DOOSAN PASSPORT (\* Assigned Dealer Service Manger Only\*)

2. Direct Login : https://doosaninfracore.force.com/NEX2UEU/login

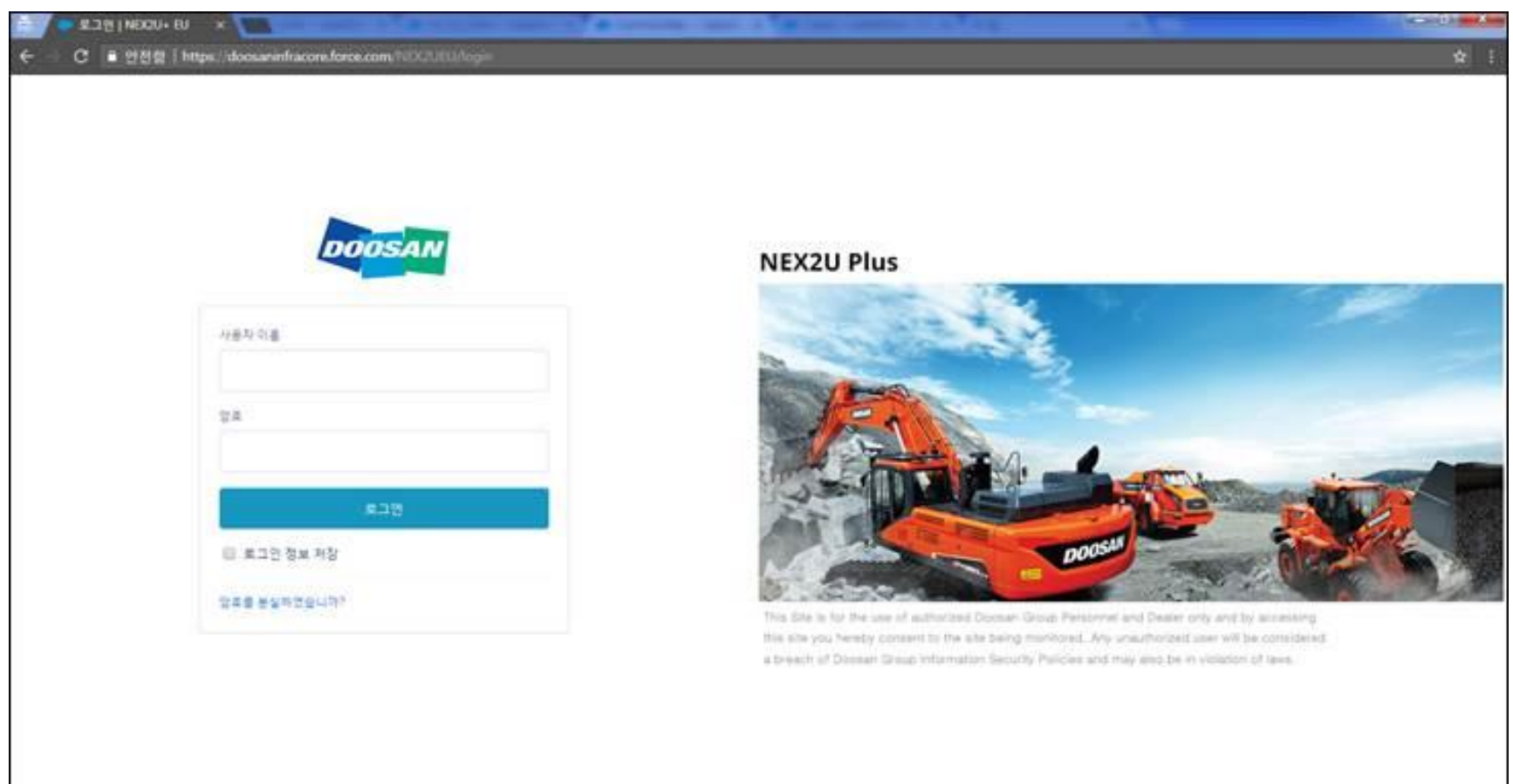

© 2018 salesforce.com. All rights reserved

# HOW TO LOGIN Nex2U Plus

### Assigned Dealer Service Manager will receive systemic email for activation of Nex2U Plus.

| Temporary ID Set up E-mail/Reset Password                                                                                                    | Description                                                                                                    |
|----------------------------------------------------------------------------------------------------|----------------------------------------------------------------------------------------------------|
| Image: State of the state of the state state state state of the state of the state of the s | <ol> <li>Receive Email from<br/>Salesforce</li> <li>Permanent User ID</li> <li>Temporary Password</li> <li>Click the link the e-mail</li> <li>Password reset windows<br/>appears</li> <li>Reset the password</li> </ol> |

# 1. Home Page

|                                                                                                    | Your account<br>name and setting                                                                                                    |
|----------------------------------------------------------------------------------------------------|----------------------------------------------------------------------------------------------------|
| Shows general information overview of your profile                                                                                                    | Description                                                                                                    |
| EX2U- EU  COSAN  Search Search  Search Search  Search Search  Search Search  Search  Searc | <ul> <li>At the home page you can see overview of information</li> <li>You can set your profile and acces all function</li> <li>Your recent activities are visible there</li> </ul> |
| Latest Bulletin         Doc No.       Subject       Status       Affective branch       Orestor         Service         ager name       No.       Trile       Model       Parts No       Product Group       Falture Group         Latest General Articles       Latest General Articles       Product Group       Falture Group         Doc No.       Trile       Trile       Product Group       Falture Group                                                                                                    | Published date                                                                                                    |
| Updated Content Title Owner Name CreatedDate                                                                                                    |                                                                                                    |

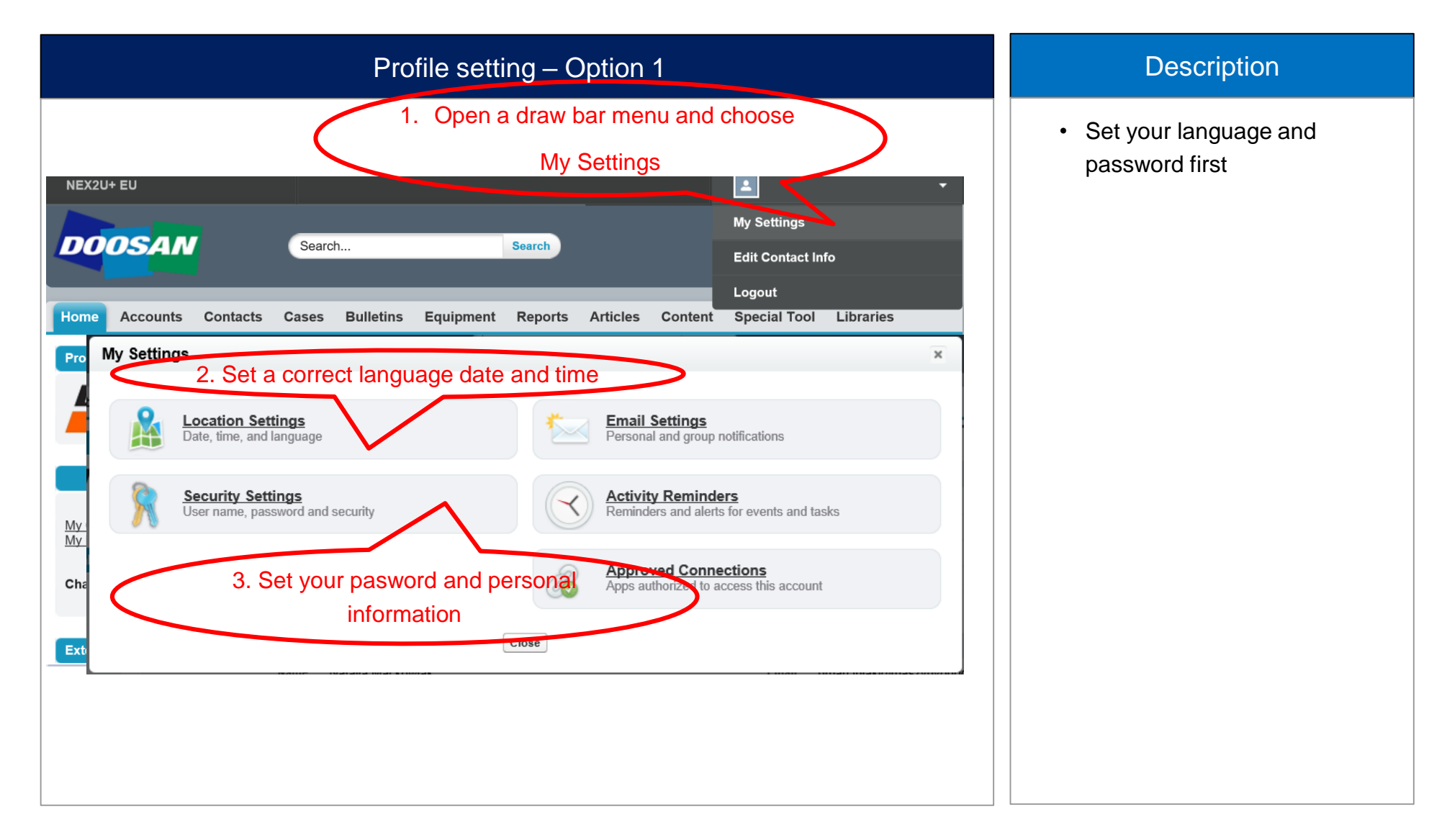

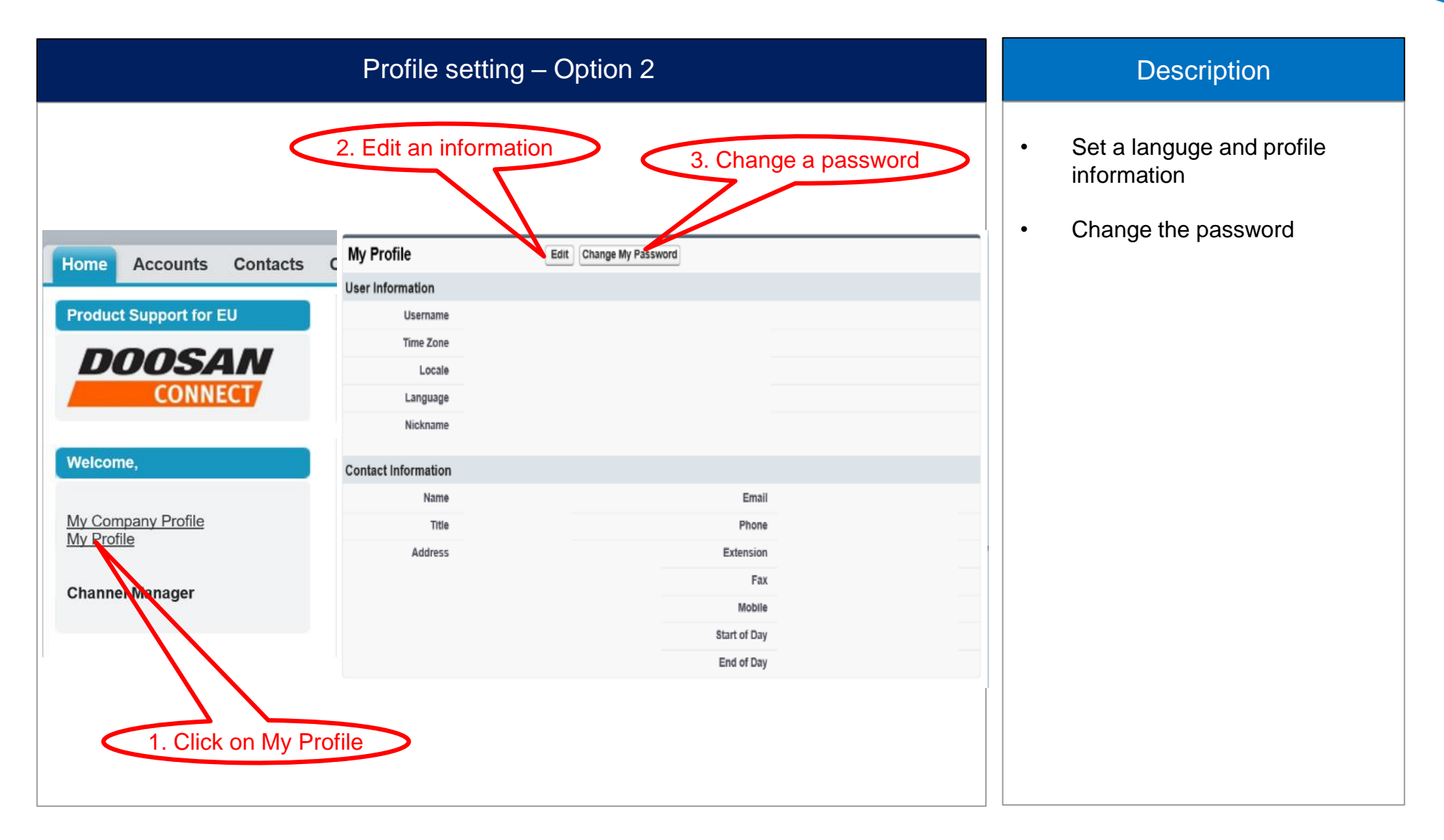

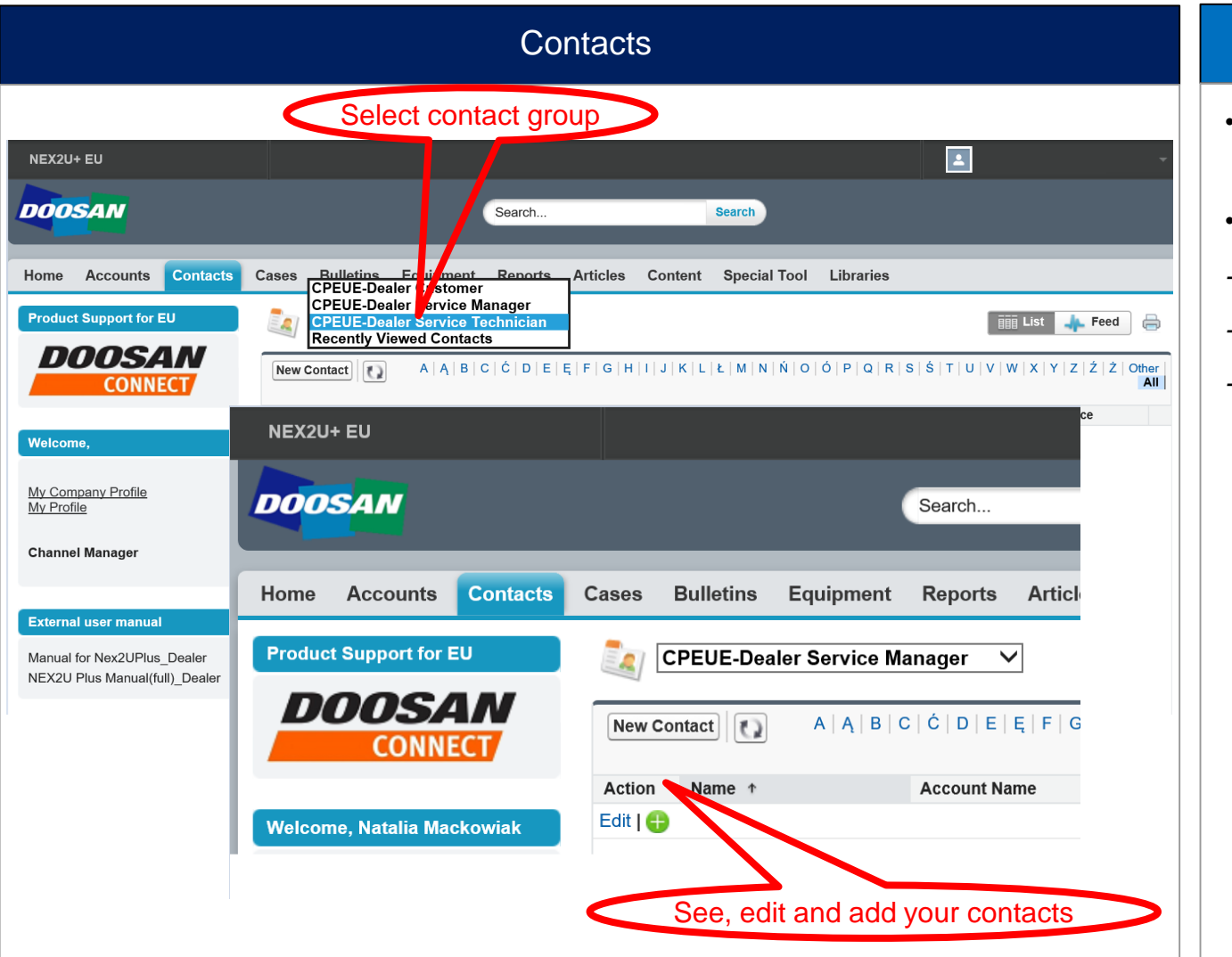

- You can see, manage and edit all contacts related to your account
- Contacts are sorted in groups:
- Dealers Customer
- Dealer Service Manager
- Dealer Service Technician

|                           |                                 |             |                                              |                                |                                   | (            | Cases         | S       |              |           |            |              |                |
|---------------------------|---------------------------------|-------------|----------------------------------------------|--------------------------------|-----------------------------------|--------------|---------------|---------|--------------|-----------|------------|--------------|----------------|
|                           |                                 |             |                                              |                                |                                   |              |               |         |              |           |            |              |                |
| NEX2U                     | + EU                            |             |                                              |                                |                                   |              |               |         |              |           | 4          |              | -              |
| DOO                       | SAN .                           |             |                                              |                                |                                   | Search       |               |         | Search       |           |            |              |                |
| Home                      | Accounts                        | Contacts    | Cases B                                      | Bulletins                      | Equipment                         | Reports      | Articles      | Content | Special Tool | Libraries |            |              |                |
| Produc                    | t Support for I                 |             | Cas<br>Cas<br>Ho<br>Select the o<br>View: CF | ome<br>cases you<br>PEUE-All ( | want to view fro<br>Open Cases fo | m the dropdo | own.          |         |              |           |            |              |                |
| <u>My Corr</u><br>My Prof | npany Profile<br>file           |             | Recent                                       | Cases                          |                                   | C            | reate New Cas | se      |              |           |            | Rec          | ently Viewed 🗸 |
| Channe                    | el Manager                      |             | Case Num<br>2018-<br>00000379                | mber Ty<br>90 Te               | echnical .                        | d time(text) | Subject       |         |              |           | Mod<br>DX2 | el<br>10WE-{ | Serial No      |
| Externa                   | al user manual<br>for Nex2UPlus | Dealer      | 2018-<br>00000385<br>2018-<br>00000413       | 50 Te<br>37 Sy                 | echnical<br>vstem 6.18 d          | ay           | test          |         |              |           | <u>DX3</u> | 00LC-3       |                |
| NEX2U                     | Plus Manual(fu                  | ull)_Dealer | <u>2018-</u><br>00000387                     | 77 Ot                          | hers                              |              |               |         |              |           |            |              |                |

- This function helps to speed up and monitor of technical issues, for which Doosan support is requested
- Every technical issue, you need to help with, should be registered here
- Case is then automatically forwarded to responsible people in Doosan
- You can monitor a progress of a case and will be notified by email about case update

| Cases – home page                                                                                                    | Description                                                                                                    |
|----------------------------------------------------------------------------------------------------|----------------------------------------------------------------------------------------------------|
| NEX2U+ EU  Search Search Home Accounts Contacts Cases Bulletins Equipment Reports Articles Content Special Tool Librarie  Product Support for EU  Product Support for EU  P | <ul> <li>At the initial screen you can see all cases related to your acccount</li> <li>They are sorted into two groups:</li> <li>Open cases – Active cases, actually in progress</li> <li>Closed cases – Historical cases, already solved/closed</li> </ul> |
|                                                                                                    |                                                                                                    |

| New case                                                                                                    | Description                                                                                                    |
|----------------------------------------------------------------------------------------------------|----------------------------------------------------------------------------------------------------|
| New case         More accounts Contacts       Case         More accounts       Contant         More accounts       Contant         Contant       More accounts <th><ul> <li>Description</li> <li>You can choose 3 types of cases:</li> <li>1. Technical case</li> <li>Related to technical issue on certain machine, with certain serial number</li> <li>2. General case</li> <li>General questions and cases, not related to certain machine</li> <li>Cases about manuals, system, etc.</li> <li>3. Parts technical</li> </ul></th> | <ul> <li>Description</li> <li>You can choose 3 types of cases:</li> <li>1. Technical case</li> <li>Related to technical issue on certain machine, with certain serial number</li> <li>2. General case</li> <li>General questions and cases, not related to certain machine</li> <li>Cases about manuals, system, etc.</li> <li>3. Parts technical</li> </ul> |
|                                                                                                    |                                                                                                    |

| How to create a case                                                                                                    | Description                                                                                                    |
|----------------------------------------------------------------------------------------------------|----------------------------------------------------------------------------------------------------|
| Sase Edit<br>New Case                                                                                                    |                                                                                                    |
| Case Edit       Submit & Add Attachment       Save & New       Cancel         Case Information       Set the case urgency Normal/Urgent       I = Required Information         Case Information       Set the case urgency Normal/Urgent       I = Required Information         Case Record Type       Case Record Type       Technical         Level       Norgan       Internal       Keep new. Do not change                                                                                                    | <ul> <li>Fields marked with </li> <li>are mandatory to fill and case can't be registered without this</li> </ul> |
| selected before serial no.                                                                                                    | information                                                                                                    |
| Dealer Information     Account Name       Production Information     Image: Click loos p loon       Model     Click loos p loon       Failure Date     [10.07.2018]       Working Hours     0       Application                                                                                                    | <ul> <li>In case you can't find a certain<br/>machine, contact<br/>ServiceSupport</li> </ul>                     |
| Optional Information     Error Code       Croc Code     Job Location       Other Serialized Components     Distance from workshop       Customer name     Distance from workshop       Visited by     Other Serialized Components                                                                                                    |                                                                                                    |
| Failure Information                                                                                                    |                                                                                                    |
| Failure Group        None         Material                                                                                                    |                                                                                                    |
| https://docsaninfracore.force.com/NE/2UEU/_ui/common/data/LookupPage3llinm=CF00N90000004/I078ilkfre=d008llsrch=                                                                                                    | &lkent=500&lkt 🔒                                                                                                 |
| Lookup       Lookup       Lookup       5. Insert last 4 digits of serial number         DX300LC-5       Gol       1229       Gol         Search       Name       All Fields       Search                                                                                                    |                                                                                                    |
| 1. Choose all fields check suffix                                                                                                    |                                                                                                    |
| Search Results                                                                                                    |                                                                                                    |
| Models [3] Search Results                                                                                                    |                                                                                                    |
| Model SUFFIX Product                                                                                                    |                                                                                                    |
| DX300LC-5 CECBC Crawler Excavator                                                                                                    | alex Country                                                                                                    |
| DX300LC-5 CECEA Crawler Excavator CECEA Crawler Excavator D2300LC-5 Crawler Excavator D2300LC-5 Crawler Excavator | aler Country                                                                                                    |
| DX300LC-5K CECEA Crawler Excavator                                                                                                    |                                                                                                    |
| 6. Select the machine                                                                                                    |                                                                                                    |

| How to create a case                                                                                                    | Description                                                                                                    |
|----------------------------------------------------------------------------------------------------|----------------------------------------------------------------------------------------------------|
| Subject Information         Description of the Probation         Description of the Probation         Description of the Probation         Treadendation of the Probation         Treadendation of the Probation         Treadendation of the Probation         Description of the Probation         Treadendation of the Probation         Treadendation of the Probation         Description         Description         Desc | <ul> <li>For subject use this format:<br/><i>ModelClass_ModelName_title</i></li> <li><i>Example: DX_140LCR-5_case</i></li> <li><i>If possible attach a general</i><br/><i>picture to Descritption,</i></li> <li><i>Describe what troubleshooting</i><br/><i>has been already done (whole</i><br/><i>history is important)</i></li> </ul> |
| Assign using active assignment rules                                                                                                    |                                                                                                    |

| How to create a case                                                                  | Description                                                                                              |
|---------------------------------------------------------------------------------------|----------------------------------------------------------------------------------------------------|
| Probable Root Cause of Failure & Comment                                              | Describe what can be a possible root cause of a issue                                                    |
| Specify the exact request         Specify what kind of support do                     | <ul> <li>Specify your exact request, what<br/>kind of support do you need, what<br/>do expect</li> </ul> |
| you need                                                                              |                                                                                                    |
| Optional                                                                              |                                                                                                    |
| ✓ Assign using active assignment rules                                                |                                                                                                    |
| Submit       Save & Close       Submit & Add Attachment       Save & New       Cancel |                                                                                                    |

### 4.2.2 Cases – save a case

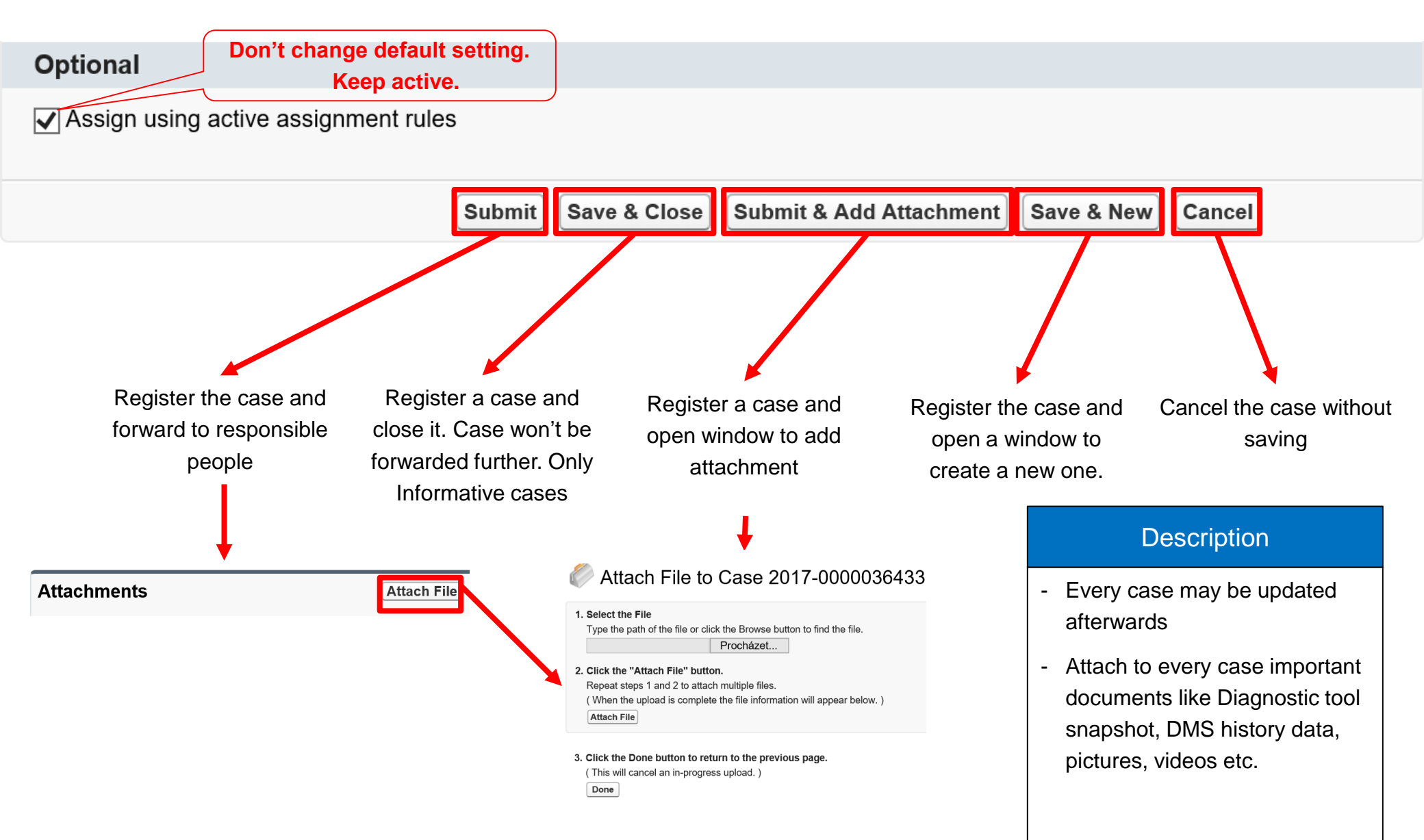

| Bulletins                                                                                                    | Description                                                                                                    |
|----------------------------------------------------------------------------------------------------|----------------------------------------------------------------------------------------------------|
| NEX2U+ EU         COSAN         Search         Bearch         Home         Accounts         Contacts         Cases         Buildins         Equipment         Reports         Articles         Contacts         Search         Buildins         Equipment         Reports         Articles         Contacts         Search             Image: Search             Image: Search< | <ul> <li>You can find bulletins related to your dealer account</li> <li>Field modification bulletins</li> <li>Technical bulletins</li> <li>Warranty bulletins</li> <li>Service informations</li> </ul> |
|                                                                                                    |                                                                                                    |

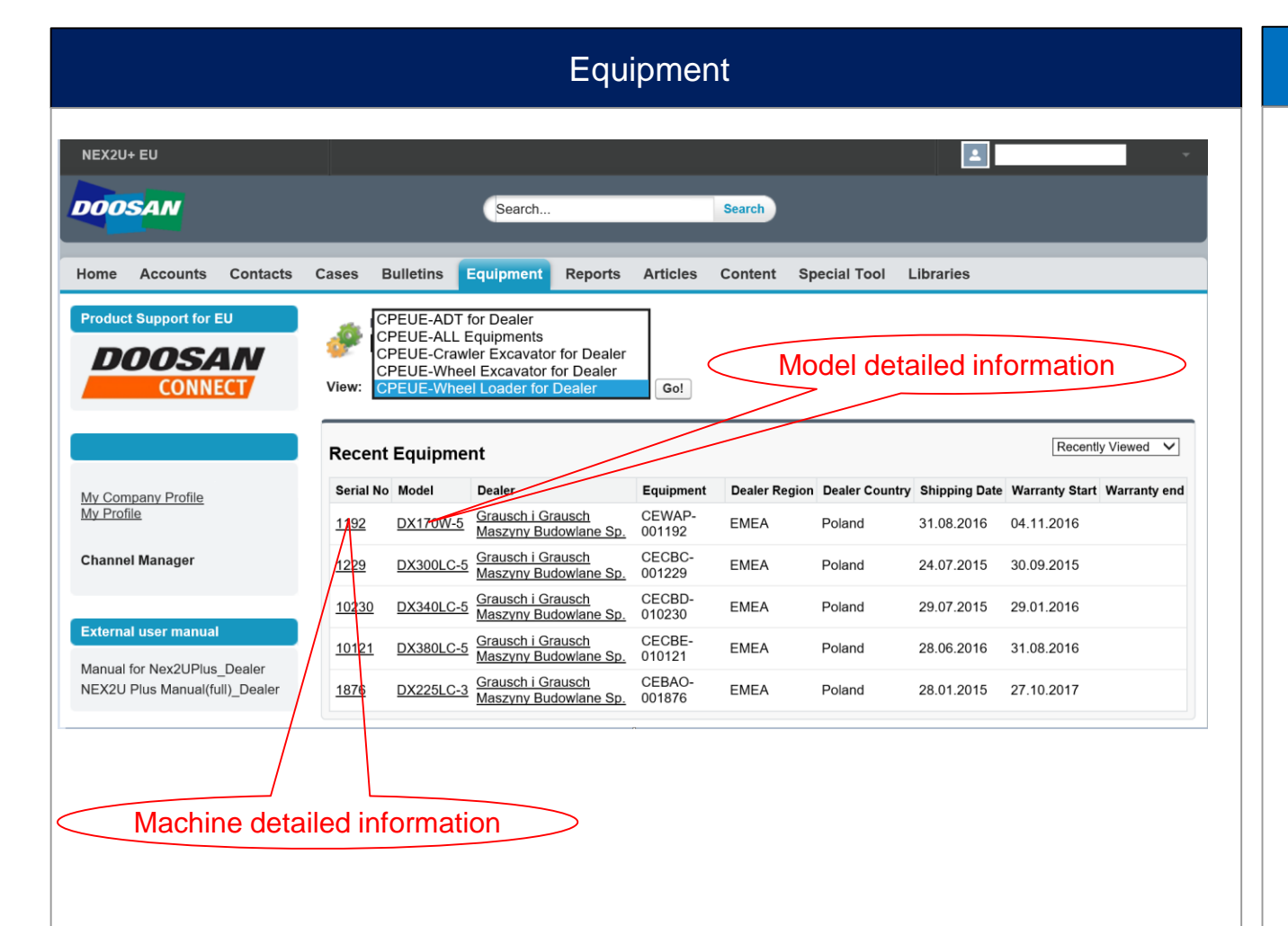

- Shows a machines belongs to your dealer account
- Can be filtered according machine type
- You can open detailed information about machine by clicking on machine serial number
- You can open detailed informationon about model by clicking on model name

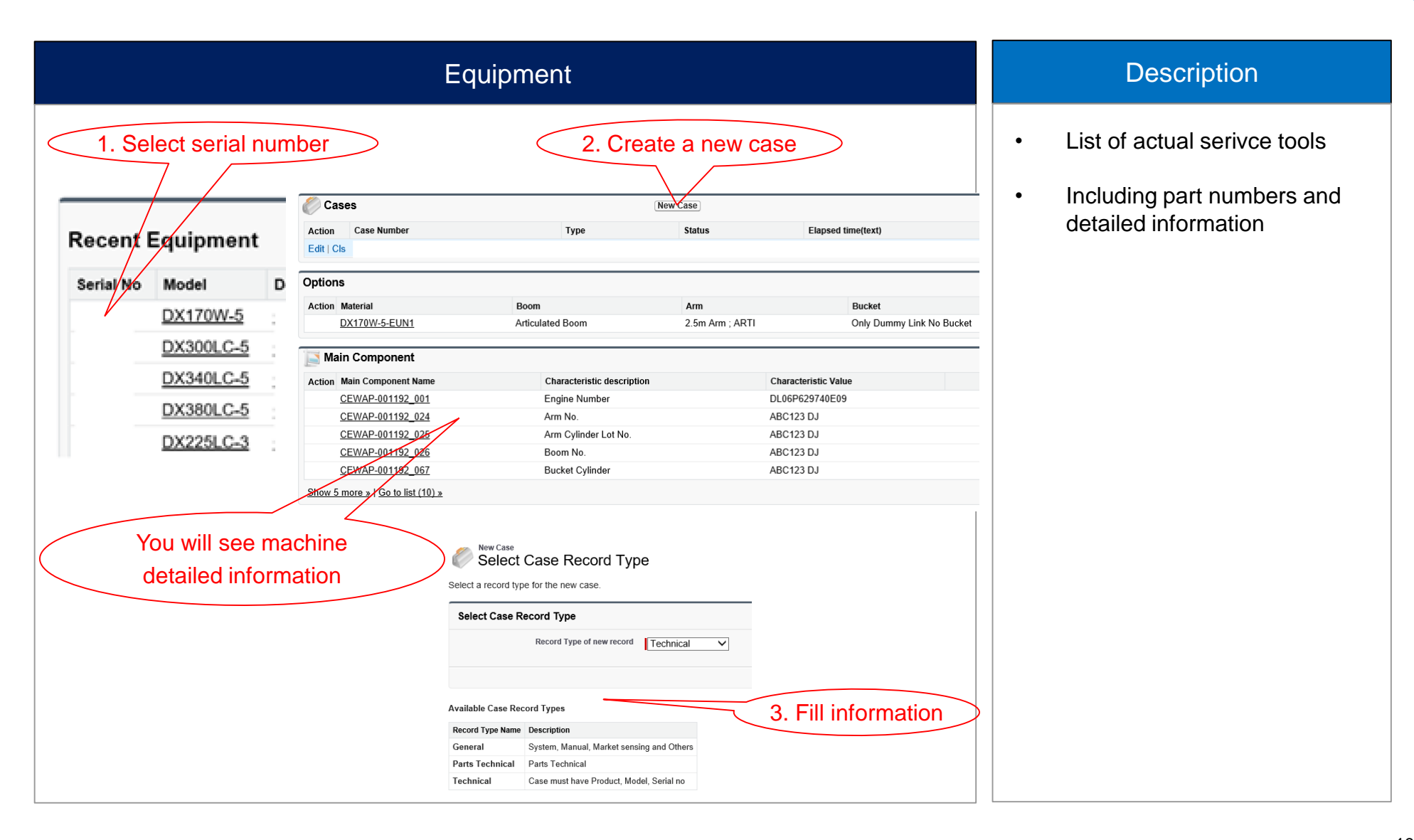

|                                                          | Articles                                                                                                    |                                |                  |           | Description                                                                                                   |
|----------------------------------------------------------|----------------------------------------------------------------------------------------------------|--------------------------------|------------------|-----------|----------------------------------------------------------------------------------------------------|
| NEX2U+ EU<br>DOOSAN<br>Home Accounts Contacts Ca         | Search<br>ases Bulletins Equipment Reports Articles Content Special Tool L                                      | Search                         | 4                |           | <ul> <li>Articles visible to your dealer account are present here</li> <li>You can use filters for</li> </ul> |
| Search<br>Search<br>Search Only Article Types<br>General | Articles New Articles Only articles modified within the last 30 days are displayed. To view older articles, spe | ecify a search term or filter. |                  | Columna V | searching in articles                                                                                         |
| Go <u>Clear Search</u>                                   |                                                                                                    | -                              |                  | Columns + |                                                                                                    |
|                                                          | New Article Title                                                                                               | Type                           | Published Date + | Ratings   |                                                                                                    |
| S Eilter Your Posulte                                    | IService Information/Publication of DPMS Service handbook                                                       | General                        | 13.07.2018       |           |                                                                                                    |
| V Filler Four Results                                    | IService Information Excavator Basic Operation Instruction training Movie Clip                                  | General                        | 29.06.2018       |           |                                                                                                    |
| Article Language                                         | [Service Information] Recommended Lisage Limits of Doosan Lubricants                                            | Technical                      | 26.06.2018       |           |                                                                                                    |
| Series                                                   |                                                                                                    | Canaral                        | 25.06.2010       |           |                                                                                                    |
| No Filter V                                              | Service information Doosan genuine oil for Eco-power wheel loader                                               | General                        | 25.06.2018       |           |                                                                                                    |
| Component Group                                          | IService Information Special cable to connect other engine brand from DMS port (3102.                           | General                        | 22.06.2018       |           |                                                                                                    |
| Language                                                 | user can use DMS port in Cabin by using this cable for other engine brand (Scania, Perkins)                     |                                |                  |           |                                                                                                    |
| No Filter V                                              | [Techncal guidance] New ADT T/M ATF Oil [Castrol TES 295 SYN Transmission Fluid]                                | Technical                      | 22.06.2018       |           |                                                                                                    |
| Clear Filters                                            | [Service information] Changing cleaning interval - Centrifugal oil cleaner for XPI, Scani                       | General                        | 19.06.2018       |           |                                                                                                    |
|                                                          | Cleaning interval of centrifugal oil cleaner for XPI is changed from 500hrs to 2,000hrs. Scania                 | announcement is attached.      |                  |           |                                                                                                    |
|                                                          | <                                                                                                    |                                |                  | >         |                                                                                                    |
|                                                          | 1-7 I de Previous Ne                                                                                            | ext ▶                          |                  |           |                                                                                                    |
|                                                          |                                                                                                    |                                |                  |           |                                                                                                    |

|                                                               | Special tool                                                                                                    | Description                                                                                               |
|---------------------------------------------------------------|----------------------------------------------------------------------------------------------------|----------------------------------------------------------------------------------------------------|
| NEX2U+ EU                                                     | Search Search                                                                                                    | <ul> <li>List of actual serivce tools</li> <li>Including part numbers and detailed information</li> </ul> |
| Home Accounts Contacts Product Support for EU DOOSSAN CONNECT | Cases Bulletins Equipment Reports Articles Content Special Tool Libraries                                                                                                    |                                                                                                    |
|                                                               | No.         Priority         Item         Series         Part Description         Part No.         Product Group                                                                                                    |                                                                                                    |
| Natalia Mackowiak<br>My Company Profile<br>My Profile         | 20180622-<br>0000141         B :<br>Optional         Engine<br>Special<br>Tool         DL-Model<br>(3);DX-Model         Special cable for Scania,<br>Perkins from DMS port         310207-<br>04115         Crawler<br>Excavator;Wheel<br>Excavator |                                                                                                    |
| Channel Manager                                               | 20180622-<br>0000140     A :     Engine<br>Diagnostic     Perkins Engine Tool     850329-<br>00356       20000140     Mandatory     Tool     E.S.T)     00356                                                                                       |                                                                                                    |
| External user manual                                          | 20171123-<br>0000119     B :     Engine<br>Diagnostic     Weichai engine<br>Diagnostic     850329-<br>Diagnostic Tool       0000119     Optional     Tool                                                                                           |                                                                                                    |
|                                                               |                                                                                                    |                                                                                                    |

|                                                                                                    |          |                    |                                                                                                    |                                                                                                    |                                                                   | L        | luia    | nes          |           |                                                                                                    |
|----------------------------------------------------------------------------------------------------|----------|--------------------|----------------------------------------------------------------------------------------------------|----------------------------------------------------------------------------------------------------|-------------------------------------------------------------------|----------|---------|--------------|-----------|----------------------------------------------------------------------------------------------------|
| (2U+ EU                                                                                                    |          |                    |                                                                                                    |                                                                                                    |                                                                   |          |         |              |           |                                                                                                    |
| DOSAN                                                                                                    |          |                    |                                                                                                    |                                                                                                    |                                                                   |          | Searc   | h            | 2         | Search                                                                                                    |
| ne Accounts (                                                                                                    | Contacts | Cases              | Bulletins                                                                                                    | Equipment                                                                                                    | Reports                                                           | Articles | Content | Special Tool | Libraries |                                                                                                    |
| sent Items                                                                                                    | arch     | « Back<br>Use this | s page to vie                                                                                                    | ew and manage s                                                                                                    | shared librarie                                                   | es.      |         |              |           |                                                                                                    |
| 180622-0000141<br>151202-0000011<br>151202-0000002                                                                                                    |          | Shared             | Content<br>My Librar                                                                                                    | ies                                                                                                    |                                                                   |          |         |              |           | 🎸 Popular Tags                                                                                                    |
| 80622-0000141<br>51202-0000011<br>51202-0000002<br>rvice information]Pub.                                                                                    |          | Shared             | Content<br>My Librar<br>Actions                                                                                                    | ies<br>Library Name                                                                                                    |                                                                   |          |         |              |           | Very Popular Tags<br>Sort Alphabelically   Sort By Popularity                                                                                                    |
| 80622-0000141<br>51202-0000011<br>51202-0000002<br>rvice information]Pub.<br>12                                                                              |          | Shared             | Content<br>My Librar<br>Actions I<br>Browse (                                                                                                    | ies<br>Library Name<br><u>Circuit</u>                                                                                                    |                                                                   |          |         |              |           | Popular Tags     Sort Alphabetically   Sort By Popularity     C50 DL550 DX260LCA Electric circuit                                                                                                    |
| 180622-0000141<br>151202-0000011<br>151202-000002<br>rvice information]Pub.<br>32<br>170W-5<br>18-0000038500                                                 |          | Shared             | Content My Librar Actions I Browse                                                                                                    | ies<br>Library Name<br>Circuit<br>Circuit(EU)                                                                                                    |                                                                   |          |         |              |           | Sort Alphabetically   Sort By Popularity<br>C50 DL550 DX260LCA Electric circuit<br>Hydraulic circuit linjection pump calibrati                                                                                                    |
| 180622-0000141<br>151202-0000011<br>151202-0000002<br>ervice information]Pub.<br>32<br>170W-5<br>18-0000038500<br>18-0000038777                              |          | Shared             | Content       My Librar       Actions     I       Browse     0       Browse     0       Browse     0                                                                                                    | ies<br>Library Name<br><u>Dircuit</u><br><u>Dircuit(EU)</u><br>Dircuit for EU<br>Competitor's Info                                                                                                    | (FLI)                                                             |          |         |              |           | Sort Alphabetically   Sort By Popularity<br>C50 DL550 DX260LCA Electric circuit<br>Hydraulic circuit linjection pump calibrati<br>K200 K250 K450 K550 Labor Time Guide<br>Performance data_ODK220 Spec sheet V05W                                                                                                    |
| 180622-000141<br>151202-000001<br>151202-000002<br>vrvice information]Pub.<br>32<br>170W-5<br>18-0000038500<br>18-0000038777<br>17-000036433                 |          | Shared             | Content My Librar Actions I Browse G Browse G Br | ies<br>Library Name<br>Dircuit<br>Circuit(EU)<br>Circuit for EU<br>Competitor's Infor                                                                                                    | ( <u>EU)</u><br>am(EU)                                            |          |         |              |           | Sort Alphabetically   Sort By Popularity           C50         DL550         DX260LCA         Electric circuit           Hydraulic circuit         linjection pump calibrati           K200         K250         K450         K550         Labor Time Guide           Performance data         QDK220         Spec sheet         V05W           V14         V14RVTS         V14W         V16W SR         V17W         V21WE         V22                                                                                                    |
| 180622-0000141<br>151202-000001<br>151202-000002<br>ervice information]Pub.<br>92<br>(170W-5<br>18-0000038500<br>18-0000038777<br>17-0000036433              |          | Shared             | Content       My Librar       Actions     I       Browse     0       Browse     0       Browse     0       Browse     0       Browse     0       Browse     0                                                                                                    | les<br>Library Name<br>Dircuit<br>Dircuit(EU)<br>Competitor's Info<br>Diagnostic Progra<br>Diagnostic Progra                                                                                            | (EU)<br>am(EU)<br>ogram(EU)                                       |          |         |              |           | Sort Alphabetically   Sort By Popularity           C50         DL550         DX260LCA         Electric circuit           Hydraulic circuit         linjection pump calibrati           K200         K250         K450         Labor Time Guide           Performance data         QDK220         Spec sheet         V05W           V14         V14RTS         V14W         V16W SR         V17W         V21WE         V22           V23N         V23RTS         V25         V30LL         V38         V42         V49         VDK22LL                                                                                                    |
| 180622-0000141<br>151202-0000011<br>151202-0000002<br>ervice information]Pub.<br>92<br>(170W-5<br>18-0000038500<br>18-0000038777<br>17-0000036433            |          |                    | Content       My Librar       Actions       I       Browse       G       Browse       G       Browse       G       Browse       G       Browse       G       Browse       G       Browse       G       Browse       G                                                                                                    | les<br>Library Name<br>Dircuit<br>Dircuit(EU)<br>Dircuit for EU<br>Competitor's Infor<br>Diagnostic Progra<br>ECU & EPOS pro<br>Engine Manual(E                                                         | (EU)<br>am(EU)<br>ogram(EU)<br>U)                                 |          |         |              |           | Sort Alphabetically   Sort By Popularity           C50         DL550         DX260LCA         Electric circuit           Hydraulic circuit         linjection pump calibrati           K200         K250         K450         Labor Time Guide           Performance data         QDK220         Spec sheet         V05W           V14         V14RTS         V14W         V16W SR         V17W         V21WE         V22           V23N         V23RTS         V25         V30LL         V38         V42         V49         VDK22LL           VDK38LL         VDK38LL         V14         V14         V14         V14         V14         V14         V14         V14         V14         V24         V49         VDK22LL |
| 0180622-0000141<br>0151202-0000001<br>1151202-0000002<br>ervice information]Pub.<br>192<br>K170W-5<br>018-0000038500<br>018-0000038777<br>117-0000036433     |          | Shared             | Content       My Librar       Actions     I       Browse     0       Browse     0       Browse     1       Browse     1       Browse     1       Browse     1       Browse     1       Browse     1       Browse     1       Browse     1       Browse     1       Browse     1                                                                                                    | ies<br>Library Name<br>Dirouit(EU)<br>Dirouit for EU<br>Competitor's Infoi<br>Diagnostic Progra<br>ECU & EPOS pro<br>Engine Manual(E<br>njection pump Ci                                                | (EU)<br>am(EU)<br>ggram(EU)<br>U)<br>al. data                     |          |         |              |           | Sort Alphabetically   Sort By Popularity     Sort Alphabetically   Sort By Popularity     C50 DL550 DX260LCA Electric circuit     Hydraulic circuit linjection pump calibrati     K200 K250 K450 K550 Labor Time Guide     Performance data QDK220 Spec sheet V05W     V14 V14RTS V14W V16W SR V17W V21WE V22     V23N V23RTS V25 V30LL V38 V42 V49 VDK22LL     VDK38LL     Percent Activity                                                                                                    |
| 0180622-0000141<br>0151202-0000001<br>1051202-0000002<br>Vervice information]Pub.<br>192<br>X170W-5<br>018-0000038500<br>018-0000038777<br>017-0000036433    |          | Shared             | Content       My Librar       Actions     I       Browse     0       Browse     0       Browse     0       Browse     1       Browse     1       Browse     1       Browse     1       Browse     1       Browse     1       Browse     1       Browse     1       Browse     1       Browse     1                                                                                                    | ies<br>Library Name<br>Dirouit<br>Dirouit(EU)<br>Dirouit for EU<br>Diagnostic Progra<br>SCU & EPOS pro<br>ECU & EPOS pro<br>Engine Manual(E<br>njection pump C:                                         | (EU)<br>am(EU)<br>igram(EU)<br>U)<br>al. data<br>al. Data(EU)     |          |         |              |           | Sort Alphabetically   Sort By Popularity         C50       DL550       DX260LCA       Electric circuit         Hydraulic circuit       linjection pump calibrati         K200       K250       K450       K550       Labor Time Guide         Performance data       QDK220       Spec sheet       V05W         V14       V14RTS       V14W       V16W SR       V17W       V21WE       V22         V23N       V23RTS       V25       V30LL       V38       V42       V49       VDK22LL         VDK38LL       E       Recent Activity       V14       V14       V14       V14       V14       V14       V14       V14       V14       V14       V24       V49       VDK22LL                                                  |
| 0180622-0000141<br>0151202-0000002<br>Service information]Pub.<br>192<br>X170W-5<br>018-0000038500<br>018-0000038777<br>017-0000036433                       |          |                    | Content<br>My Librar Actions 1 Browse 2 Browse 2 Browse 2 Browse 4 Browse 4 | ies<br>Library Name<br>Dirouit<br>Dirouit(EU)<br>Disconter EU<br>Diagnostic Progra<br>ECU & EPOS pro<br>Engine Manual(E<br>njection pump Cr<br>njection pump Cr<br>abor time quide                      | (EU)<br>am(EU)<br>ggram(EU)<br>U)<br>al. data<br>al. Data(EU)     |          |         |              |           | Sort Alphabetically   Sort By Popularity     Sort Alphabetically   Sort By Popularity     C50 DL550 DX260LCA Electric circuit     Hydraulic circuit linjection pump calibrati     K200 K250 K450 K550 Labor Time Guide     Performance data QDK220 Spec sheet V05W     V14 V14RTS V14W V16W SR V17W V21WE V22     V23N V23RTS V25 V30LL V38 V42 V49 VDK22LL     VDK38LL     Recent Activity     Leopoldo Passos likes SD300,SD300N,SD200_LTG in Labor     time quide 1 work and                                                                                                    |
| 0180622-0000141<br>10151202-0000011<br>10151202-0000002<br>Service information]Pub.<br>192<br>1X170W-5<br>018-0000038500<br>018-0000038777<br>017-0000036433 |          |                    | Content<br>My Librar Actions 1 Browse 2 Browse 2 Browse 2 Browse 2 Browse 2 Browse 2 Browse 2 Browse 4 Browse 4 | ies<br>Library Name<br>Dirouit<br>Dirouit(EU)<br>Diagnostic Progra<br>COU & EPOS pro<br>ECU & EPOS pro<br>Engine Manual(E<br>njection pump Cr<br>njection pump Cr<br>abor time quide<br>abor time quide | (EU)<br>am(EU)<br>am(EU)<br>U)<br>al. data<br>al. Data(EU)<br>EU) |          |         |              |           | Sort Alphabetically   Sort By Popularity C50 DL550 DX260LCA Electric circuit Hydraulic circuit linjection pump calibrati K200 K250 K450 K550 Labor Time Guide Performance data QDK220 Spec sheet V05W V14 V14RTS V14W V16W SR V17W V21WE V22 V23N V23RTS V25 V30LL V38 V42 V49 VDK22LL VDK38LL  Recent Activity C Leopoldo Passos likes SD300,SD300N,SD200_LTG in Labor time guide 1 week ago Time, sub subscribed to S250LC-V SPEC EN in Spec                                                                                                    |

- Contains information
   previously present in Doobiz
- Machine schematics, operation manuals, shop manuals
- Engine manuals and labor time guides